## MangoCombo 漫遊設定

- 1. 當客戶已進入中國境內後, 在主頁內請按:
  - 1. 系統

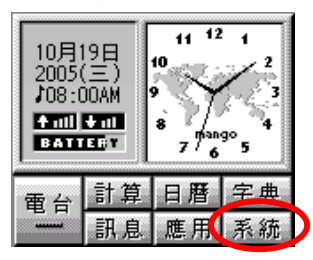

2. 通訊參數

| 里,系統設定        |   |
|---------------|---|
| 题日期時間 🗐 用量統計  |   |
| 🚇 響鬧設定 👔 通訊參數 | D |
| 📢 系統警示 💼 系統資源 |   |
| 💮 屏幕設定 🍰 系統語言 |   |
| 🔳 對位校正 🦉 電源管理 |   |

3. 在"漫遊設定"中選擇"中國"再按"✓"確定.

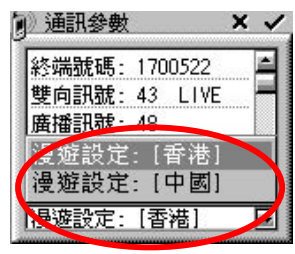

漫遊設定所需時間約為1分鐘. 請耐心等候,在等候時間請不要更新漫遊設定. 如在一分鐘後仍沒有網絡覆蓋,則可能閣下正處於沒有國內網絡覆蓋的地方. 客戶無需再作任何設定,當客戶進入有網絡覆蓋的地方,則可立刻接收資料.